| メニュー」を       「メニュー」を       アウト         「メニュー」を       選択してください         東京 太郎 塚 |                                                                          |  |
|-------------------------------------------------------------------------------|--------------------------------------------------------------------------|--|
|                                                                               | 7,000,000円                                                               |  |
| 本店営業部<br>普通預金 123456<br>残高:<br>お支払可能残高:<br>照会日時:                              | 57<br><b>7,000,000 円<br/>7,000,000 円</b><br>2018/07/18 14:18 現在<br>入出金明細 |  |
| 🕂 お知らせ                                                                        | 未読メッセージあり                                                                |  |
| < >                                                                           |                                                                          |  |

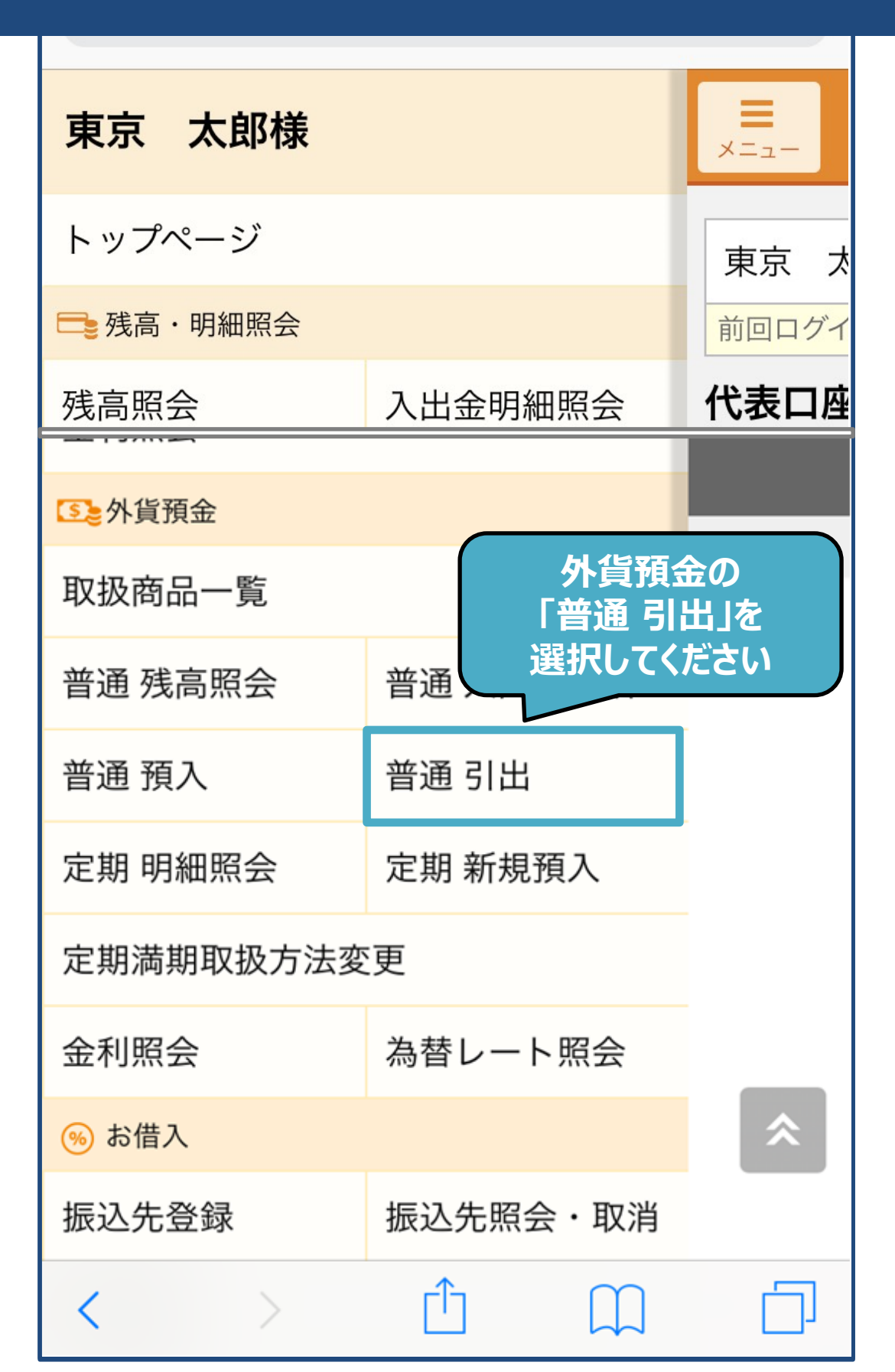

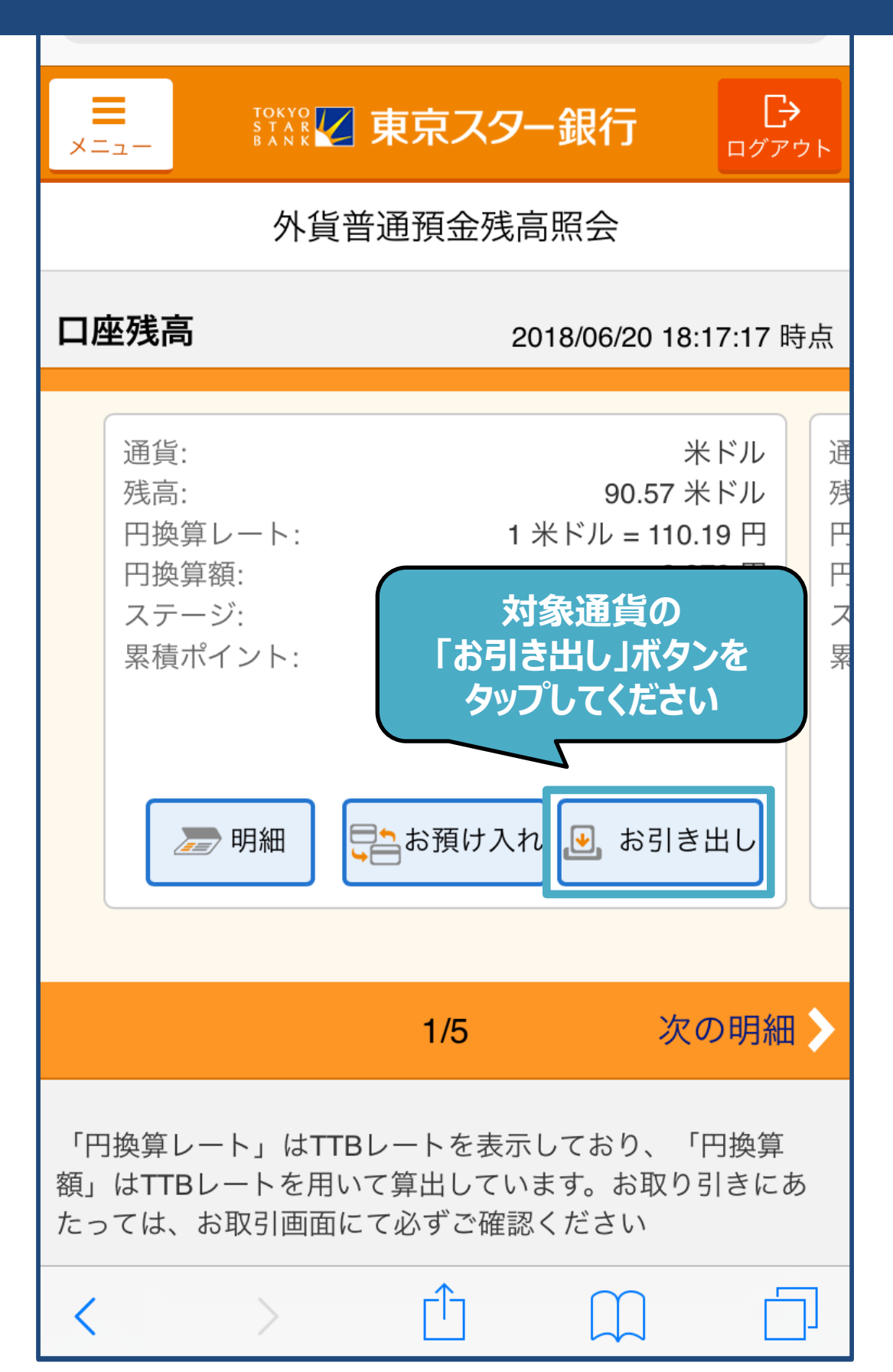

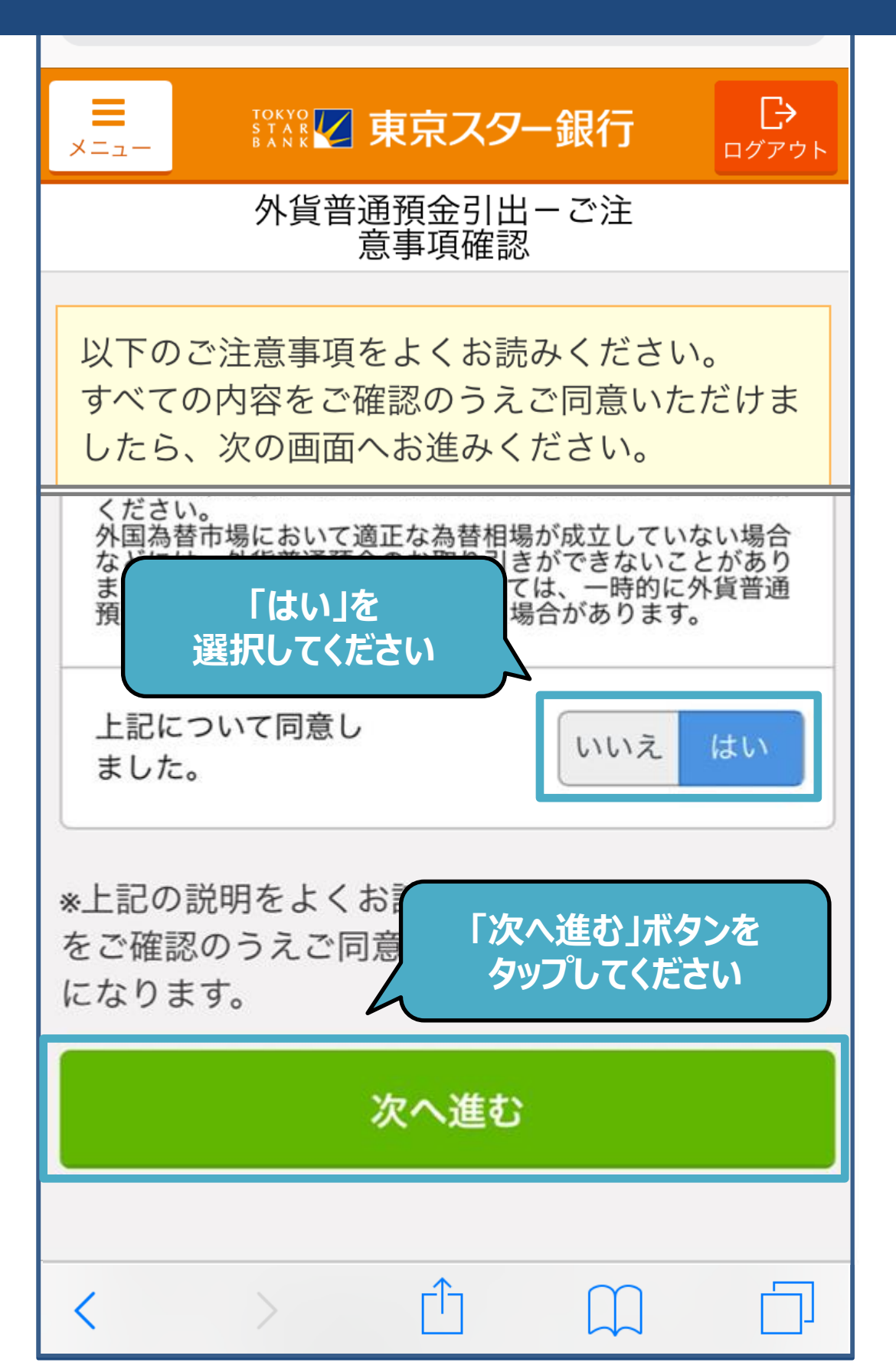

| <b>■</b><br>メニュー                                                                                                    |     | 東京スター                     | -銀行     | <b>[-&gt;</b><br>ログアウト |
|----------------------------------------------------------------------------------------------------|-----|---------------------------|---------|------------------------|
| 戻る                                                                                                    | 外貨普 | 通預金引出-                    | -入力     |                        |
| 「通貨指定」欄を<br>タップしてください                                                                                                    |     |                           |         |                        |
| 通貨指                                                                                                    | 定   | 2                         | ヲップして   | 選択 >                   |
| この預金には、為替変動リスクがあります。あらかじめご理<br>解・ご了承のうえ、この預金をご利用ください。<br>外貨をご指定の場合は以下の計算により円貨金額を算出して<br>います。なお、最小通貨単位未満を切り捨てといたします。<br>円貨金額=外貨指定金額×適用為替レート<br>外貨をご指定の場合は以下の計算により円貨金額を算出して<br>います。なお、最小通貨単位未満を切り捨てといたします。 |     |                           |         |                        |
| 円貨金額=外貨指定金額×適用為替レート<br>入力内容を確認                                                                                                    |     |                           |         |                        |
|                                                                                                    |     | 戻る                        |         |                        |
| <                                                                                                    | >   | $\stackrel{\frown}{\Box}$ | $\prod$ |                        |

| 戻る   |                                  | 通貨指定                                                       |                                       |   |
|------|----------------------------------|------------------------------------------------------------|---------------------------------------|---|
| 円指定  |                                  |                                                            |                                       |   |
| 米ドル指 | 定                                |                                                            |                                       | ~ |
|      |                                  | i<br>ع                                                     | 出金金額を<br>算する通貨を<br>択してください            |   |
|      |                                  |                                                            |                                       |   |
| Ę    | 東京スターク<br>または <b>03</b><br>平日8:0 | ダイレクトサァ<br><b>0120-595-7</b><br>-5326-3973(<br>0-22:00 土日8 | ポートデスク<br>33<br>(通話料有料)<br>3:00-19:00 | * |
|      | Copyright ©                      | The Tokyo Star I                                           | Bank, Limited                         |   |

| 受取通貨                                                                      | 円                                  |
|---------------------------------------------------------------------------|------------------------------------|
| 出金金額                                                                      |                                    |
| 通貨指定                                                                      | 米ドル >                              |
| 出金金額                                                                      | タップして入力 米ドル                        |
| この預金には、為<br>解・ご了承のうえ、<br>外貨をご指定の場合<br>います。なお、最小<br>円貨金額=外貨指定<br>外貨をご指定の場合 |                                    |
| います。なお、最小<br>円貨金額=外貨指定                                                    | ∖通貨単位木満を切り捨てといたします。<br>定金額×適用為替レート |
|                                                                           | 入力内容を確認                            |
|                                                                           | 戻る                                 |
|                                                                           | \$                                 |
|                                                                           |                                    |

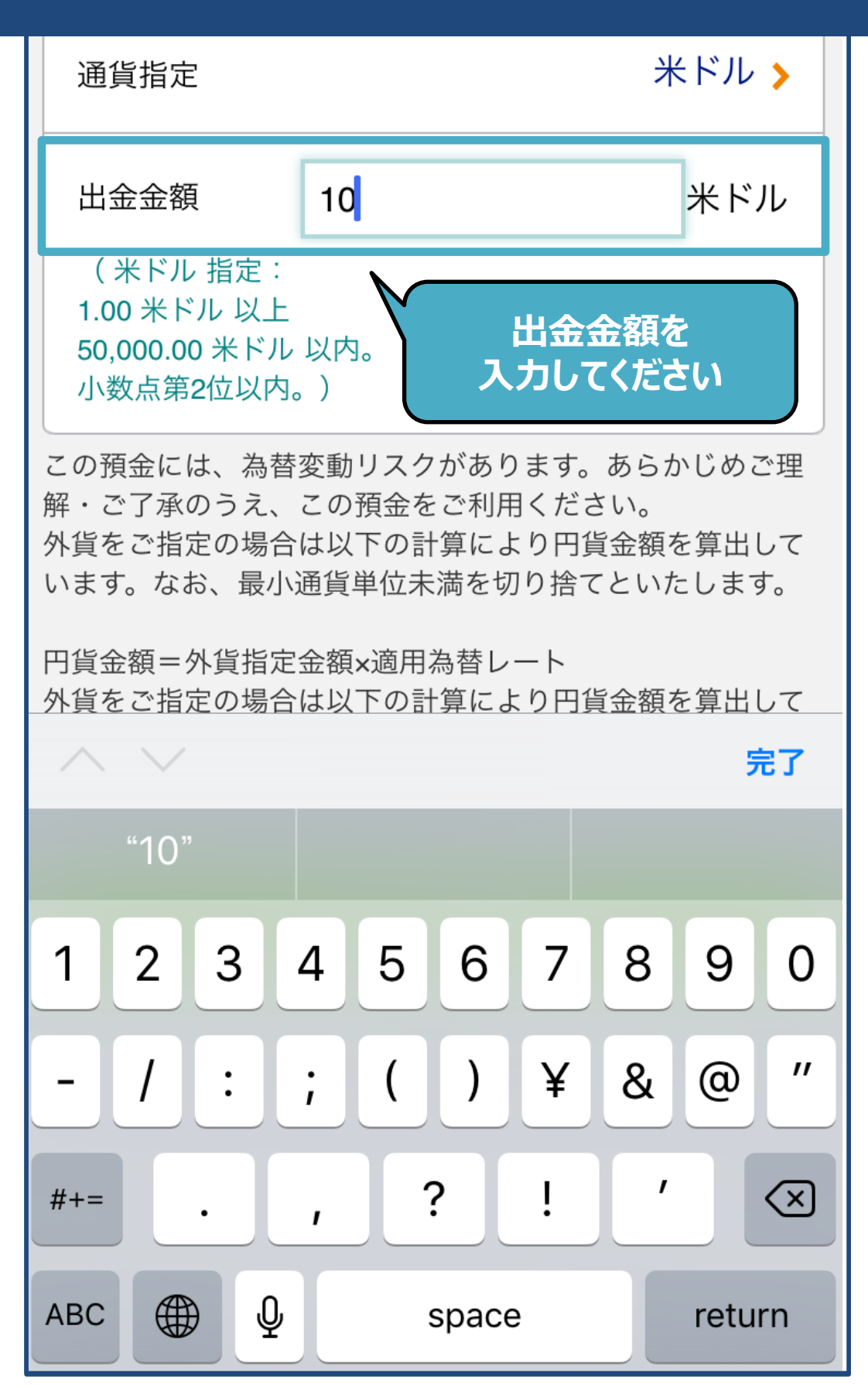

| 通貨指定                                                                         | 米ドル >                                               |
|------------------------------------------------------------------------------|-----------------------------------------------------|
| 出金金額<br>(米ドル 指定:<br>1.00 米ドル 以上<br>50,000.00 米ドル 以内。<br>小数点第2位以内。)           | 10 米ドル                                              |
| この預金には、為替変動リスクがあ<br>解・ご了承のうえ、この預金をご利<br>外貨をご指定の場合は以下の計算に<br>います。なお、最小通貨単位未満を | ります。あらかじめご理<br>用ください。<br>より円貨金額を算出して<br>切り捨てといたします。 |
| 円貨金額=外貨指定金額×適用為替<br>外貨をご指定の場合は<br>います。なお、最小通 「入力内<br>タッ<br>円貨金額=外貨指定。        | レート<br> 容を確認」ボタンを<br>リプしてください                       |
| 入力内容を確認                                                                      |                                                     |
| 戻る                                                                           |                                                     |
|                                                                              |                                                     |
|                                                                              |                                                     |

| ×=                                                           |                |  |  |
|--------------------------------------------------------------|----------------|--|--|
| 戻る                                                           | 外貨普通預金引出-確認    |  |  |
| お取引                                                          | お取引内容をご確認ください。 |  |  |
| 商品名                                                          | スターワン外貨普通預金    |  |  |
| 通貨                                                           |                |  |  |
| よびお引き出しができないこと。<br>6. 為替差益が発生した場合には雑所得として総合課税の対象<br>になること。   |                |  |  |
| 私は以上に掲げる各項目の内容<br>したうえ、本預金のリスクにつ<br>私の判断と計算および責任で本<br>同意します。 |                |  |  |
| 実行                                                           |                |  |  |
| 戻る                                                           |                |  |  |
|                                                              | *              |  |  |

| ток<br>S Т.<br>В А 1 | ₩ <b>東京スター銀行</b><br><sup> 」 →</sup> <sub> □グアウト</sub> |
|----------------------|-------------------------------------------------------|
| 外                    | 貨普通預金引出-完了                                            |
| 以下の内容を               | 受け付けました。                                              |
| 受付内容                 |                                                       |
| 受付番号                 | 000009121                                             |
| 受付日時                 | 2018/06/20 18:22:37                                   |
| お取引情報                |                                                       |
| 商品名                  | スターワン外貨普通預金                                           |
| 通貨                   | 米ドル                                                   |
| 引出金額                 | 10.00<br>米ドル                                          |
| 適用為替レート              | 1 米ドル = 110.18 円<br>照会日時:<br>2018/08/13 18:22:31 現在   |

11